## Step-by-step guide: Registering for Coach/Staff Position on RampRegistrations

1 Navigate to <u>https://www.rampregistrations.com/login?v3=4f0fa590f0</u>

2 Log in to the RAMP account you created to register your youth player in their programs. If necessary, create a new account (separate tutorial available on feildians.ca).

| Est/1899                                                                         |                       |  |
|----------------------------------------------------------------------------------|-----------------------|--|
| Feildians Athletic Association                                                   |                       |  |
| Login                                                                            |                       |  |
|                                                                                  | Change Language 🗸     |  |
| Email                                                                            |                       |  |
| Research Password                                                                |                       |  |
|                                                                                  | Login                 |  |
| Don't have an account? Create o<br>Forgot your password? Reset<br>Verify Account | one Here.<br>it Here. |  |

Scribe

**3** Click "Coach/Staff Registration"

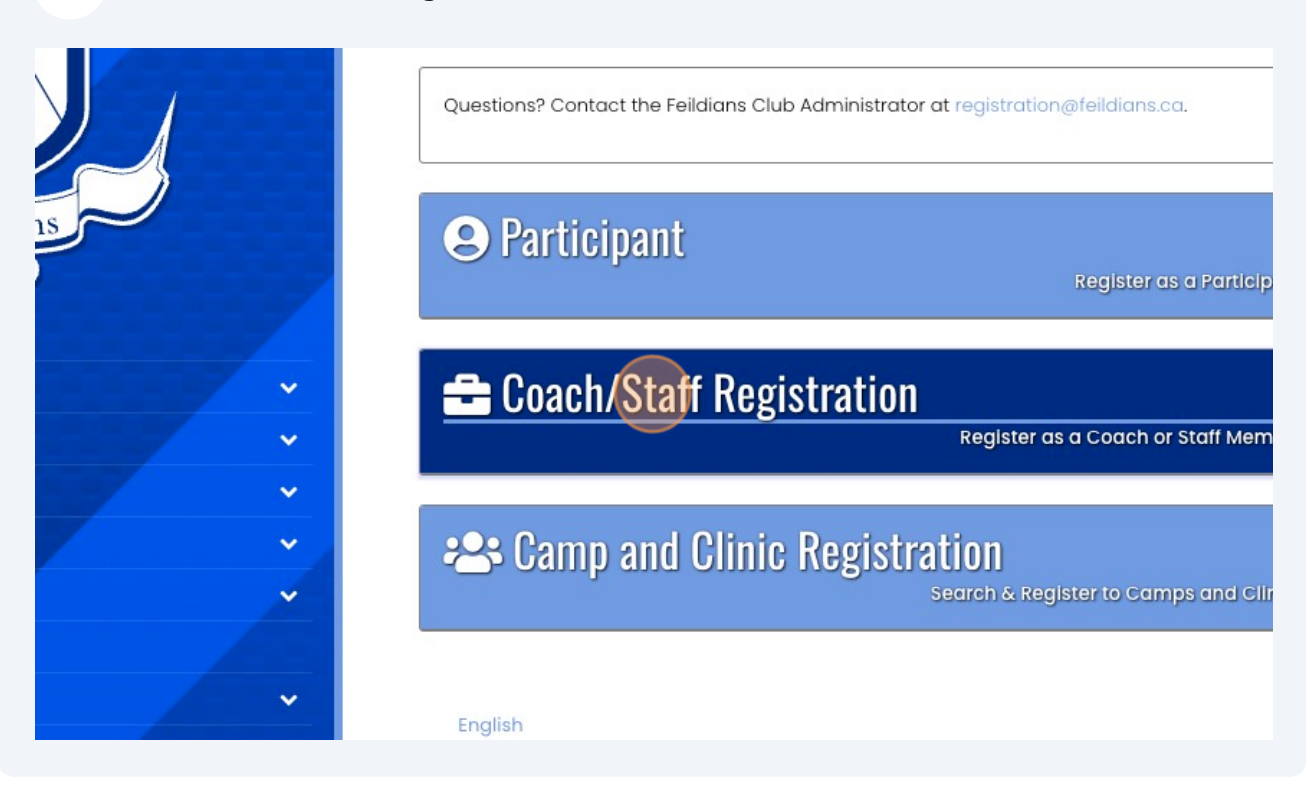

**4** Choose your name as the Family Member to add as a coach.

| F                   | Feildians Athletic Association                       |
|---------------------|------------------------------------------------------|
| $\langle A \rangle$ | Coach/Staff Registration                             |
| A                   | Choose a Season                                      |
| aildians            | 2024                                                 |
| Est1899             | Choose Account Member to Register as a Coach / Staff |
|                     | Choose                                               |
| ▼                   | Preferred Division(s) and Position(s)                |
| · · · ·             |                                                      |
| · ·                 | Under 03                                             |
| · ·                 | Inder 04                                             |
| · ·                 |                                                      |
|                     |                                                      |

5 You will be required to add your NCCP number. If you do not have one, you will need one to complete required coach training modules (available at coach.ca).

| × × |                                       |             |
|-----|---------------------------------------|-------------|
| ~   | Cell Phone                            | Other Phone |
|     | 709-123-4567                          |             |
|     | Email                                 |             |
|     | janine.campbell@feildians.ca          |             |
|     | NCCP #                                |             |
|     | This field is required                | \$          |
|     |                                       |             |
|     | Preferred Division(s) and Position(s) |             |
|     | Under 03                              |             |
|     | 1                                     |             |

6 Choose the division you want to coach and position you are seeking with the team.

| · · · · · | Under 08 Under 09 Under 09             |
|-----------|----------------------------------------|
| ~         | Under 10 Choose a Role Choose Under 11 |
|           | Under 12 Under 13                      |

Made with Scribe - https://scribehow.com

## **7** Continue

| · · · |          |
|-------|----------|
|       | □ Other  |
|       | □ U18    |
|       |          |
|       | Continue |
|       | English  |

8 Add Emergency Contact Person.

| FA                  | Feildians Athletic Association                                                     |
|---------------------|------------------------------------------------------------------------------------|
|                     | Parent/Guardian/Emerg. Contact Details                                             |
| eildians<br>Feelsoo | Choose a Parent/Guardian/Emerg. Contact                                            |
|                     |                                                                                    |
| · · ·               | $\square$ I want to add a 2nd Guardian/Parent/Emerg. Contact for this registration |
| · ·                 |                                                                                    |
| Č,                  | Back Continue                                                                      |

| 9 | Continue |
|---|----------|
|   |          |

| ×<br>× | Cell Phone<br>709-123-4567            | Other Phone                                 |
|--------|---------------------------------------|---------------------------------------------|
|        | Email<br>janine.campbell@feildians.ca |                                             |
|        | □ I want to add a 2nd Guardian/P      | Parent/Emerg. Contact for this registration |
|        | Back Continue                         |                                             |
|        | English                               |                                             |

10 All team staff are required to have an up to date CRC/VSC. If you have one, please send to <u>registration@feildians.ca</u> after selecting "yes". If not, contact us for a volunteer letter to get your CRC/VSC for free as a club volunteer.

| FAAA                 | Feildians Athletic Association               |  |
|----------------------|----------------------------------------------|--|
| Feildians<br>Est1899 | Newfoundland and Labrador Soccer Association |  |
| tbers v              | Back Continue                                |  |
| ts · · ·             | English                                      |  |

## **11** Review the summary of your staff application, and press "Submit Registration". Your coach profile is complete.

| ×<br>× | Cell Phone: 709-123-4567 |        |  |
|--------|--------------------------|--------|--|
|        | Pricing Details          |        |  |
|        | Item                     | Price  |  |
|        | Total                    | \$0.00 |  |
|        | Back Submit Registration | l      |  |